Log into your Account and hit Acquire Permit(s)

| FORT CAMPBELL                                                               | Website   Fact Langest Fair and Website   Artistic                 |
|-----------------------------------------------------------------------------|--------------------------------------------------------------------|
| We Account 4 Available Formity Lating Harvest Sage My Solidy Starks Surveys | 0149                                                               |
| Fort Campbel Fish and Walline / Human / Permits                             |                                                                    |
| Cick hultor to view available permits                                       | Dick balter to use the web Olecken ( Deckout                       |
| Argan Peretti                                                               | Ohecken / Checkeol                                                 |
| Dist haters to see use Orocke / Orocked and harvest heavy                   |                                                                    |
| Thaty                                                                       |                                                                    |
| My Permita                                                                  |                                                                    |
| Permit #, 197831                                                            | (a) Triel Former                                                   |
| Notes                                                                       | Des                                                                |
| 2020 Spontenian - CAV Exempt                                                | Jun 26, 2020 - Feb 26, 2025                                        |
| 2001 Hamiltoupped Anna Attaina Perriti                                      | (br) 23, 2020 - Fea 26, 2021                                       |
| e isosteman                                                                 | Provide by Representation                                          |
| Separation Canon                                                            | Terrer & Constituent                                               |
|                                                                             | Hypertenses, LLC is out sequencies for the content on this automa, |
|                                                                             |                                                                    |

Now you want to add the 2021 January Quail Lottery ENTRY Permit

| FORT CAMPBELL<br>FESH AND WILDLIFE                                                                                                    | Weingeman                 | of Campbell Fait and Wells | · Aites Minut           |
|----------------------------------------------------------------------------------------------------|---------------------------|----------------------------|-------------------------|
| Vy Account + Available Familie Lathery Harment Tage. My Solety Starth Tarenge                                                                                                    |                           |                            |                         |
| Fort Campbol Fish and Wildlin: / Available Permits                                                                                                    |                           |                            |                         |
| valable Permits                                                                                                    |                           |                            |                         |
| Lationy                                                                                                    |                           |                            |                         |
| 000 Xey - Dec Quali Lensey ENTRY Permit<br>ATTENTION:                                                                                                    | New 10 2029 - New 20 2020 | THEE                       | • Ant to Cart           |
| Sie is only an Entry Permit to enter you into the lottery. This permit can not be used to hunt. As soon as you purchase the permit you will be intered into the lottery, no other action is required.      |                           |                            |                         |
| R01 February Quali Lottery ENTRY Permit<br>ATTENTION:                                                                                                    | Nov 12 2028 - Feb 04 2021 | 1968                       | + Addition Card         |
| This is only an Entry Permit to enter you into the lottery. This permit can not be used to hunt. As soon as you purchase the permit you will be<br>intered into the lottery, no other action is required.  |                           |                            |                         |
| A2T January Guail Lettery ENTRY Permit                                                                                                    | Nov 10 2020 - Dec 31 2020 | 1962                       | · Anto Cal              |
| This is only an Entry Permit to enter you into the lottery. This permit can not be used to hunt. As soon as you purchase the permit you will be<br>interned into the lottery, no other action is required. |                           |                            |                         |
|                                                                                                    |                           |                            |                         |
| sportsman                                                                                                    |                           |                            | Present by Doctorian TW |
|                                                                                                    |                           |                            | Series & Conditions     |

Once you add it to your cart, you will be asked how you are entering, below are the three choices:

- 1. Create a group entry
- 2. Join existing group entry
- 3. Solo, individual entry

| FORT CAMPBELL<br>ISH AND WILDLIN                                                                                                    |                                                                                                    | -                    | there are a | And Distance                             |
|----------------------------------------------------------------------------------------------------|----------------------------------------------------------------------------------------------------|----------------------|-------------|------------------------------------------|
| (b) Sound (c) Descent (second states) and the second state of the second states of the second states of the sec          | Add *2020 Nov - Dec Quail Lottery ENTRY Permit* to Cart                                                                                                    |                      |             |                                          |
| Available Factoria<br>Party Services Contractions Factor Insue<br>ATTINTOR<br>Services of the Service Contraction of the Service Service Service Services Services | You are alread to enter 2020 New - Det Qual Lidney Droad.<br>Once enters are alread, with up to 2 mentions in the same entry.<br>New are your<br>entering? | in an Alla           |             | a second                                 |
| And Annual Law Long Differ Poors<br>ATTENTION:<br>Data to only an Every Present to enter you whet the latticey. The pe-<br>entered into the letting, or other action to maintent.                                                                                                    | eer tar nit in wat to back. As some as you parties a tin partie parait you wil in                                                                          | ne si anti de digati |             |                                          |
| Not an one of the same first transmer<br>ATTENTION<br>Doe to any an Entry Press to antice you must be patient. Due to<br>an one of the little, as show after it required.                                                                                                    | un Caan het be aanse te twelt. Aa soom as yne plastitusie the parmet pag wit be                                                                            |                      |             |                                          |
| 🚭 isportsman                                                                                                    |                                                                                                    | i e                  |             | Tana ang ang ang ang ang ang ang ang ang |

1. Create a group entry, enter Save

| FORT CAMPBELL<br>HINI AND WILDLIT                                                                                                    |                                                                                                    | Starry ( | an and it for a second |  |
|----------------------------------------------------------------------------------------------------|----------------------------------------------------------------------------------------------------|----------|------------------------|--|
|                                                                                                    | Add "2020 Nov - Dec Quail Lottery ENTRY Permit" to Cart                                                                                                    |          |                        |  |
| Available Parriets                                                                                                    | This are allowed by more 2020 Nov - Cerc Gual Lettery Droug<br>Orouge entries are allowed, with up to 3 members in the same entry<br>Novembers<br>State are you<br>entering?<br>MAPOR SANT: This will recome a single group key after your entry is submitted. There the group key with<br>Adverse members of your group. They will need it when they enter the lottery. |          | ~                      |  |
| ATTENDON<br>ATTENDON<br>This is save as Letty Parmel is sime you one has below. This as<br>entered one has being or other where a seament<br>Mit among the lettery or other school a seament<br>ATTENDON<br>This are any an Long Parmel is some you one for bottom. This as | erne som med hat solett ha buret. An onser de ynsy positioned fre permit yns will be<br>ben 1991                                                                                                    |          |                        |  |
| © isportsman                                                                                                    |                                                                                                    |          | - We er                |  |

## Now click View Cart & Checkout

| fid and Waghy FISH AND WILDLIFE                                                                                                    |                           |                           | 200.00                         |
|----------------------------------------------------------------------------------------------------|---------------------------|---------------------------|--------------------------------|
| Ar Account + Available Farmah Lattery Harved Tage My Sality State Deverys                                                                                                    |                           |                           |                                |
| Fot Canoold Fish and Weldle: 7 Available Fermits                                                                                                    |                           |                           | while Carl & Carl & Carl Add   |
| allable Permits                                                                                                    |                           |                           |                                |
| allera i                                                                                                    |                           |                           |                                |
| 01 February Gual Lattery ENTRY Ferritr<br>TTENTION:                                                                                                    | Nov 10 2020 - Feb 04 2021 | 1965                      | Although                       |
| his is only an Entry Permit to enter you into the lottery. This permit can not be used to humi. As soon as you purchase the permit you will be<br>need into the lottery, no other action is required.    |                           |                           |                                |
| 101 January Qual Lenery ENTRY Parms<br>TTENTION:                                                                                                    | Nov 10 2020 - Dec 31 2020 | rset                      | +Annu tar                      |
| his is only an Entry Permit to enter you into the lottery. This permit can not be used to hunt. As soon as you purchase the permit you will be<br>intered into the lottery, no other action is required. |                           |                           |                                |
| T View Cart & Checkout                                                                                                    |                           |                           |                                |
| sportsman                                                                                                    |                           |                           | Present by Department P        |
|                                                                                                    | Hyperturn                 | an 111 in ant responsible | by the content on this website |
|                                                                                                    |                           |                           |                                |

## Click on Checkout

| FORT CAMPBELL                                                                                                    | nd fat est mills - 🖉 Adam       | - topor    |
|----------------------------------------------------------------------------------------------------|---------------------------------|------------|
| An Account + Available Ferreits Lattery Harrent Tags. My Sality Briefs Surveys                                                                                                    |                                 |            |
| Fort Cancelli Fish and Witchin / Cart                                                                                                    |                                 |            |
| Claman (Negarg .                                                                                                    |                                 |            |
|                                                                                                    |                                 |            |
| Name                                                                                                    | Outs                            | Tetal      |
| 2020 Nov - Dec Guail Lottery ENTRY Permit<br>ATTENTION:<br>This is only an Entry Permit so enter you into the lottery. This permit can not be used to hunt. As soon as you purchase the permit you will be entered into the lottery, no other<br>required.<br>• Littery Entry Create | Nor 16 Nor 25<br>action is 2000 | FREE       |
|                                                                                                    | Subr                            | enst 11:00 |
|                                                                                                    | 0                               | ecteut 🕨   |
| A Clear Cart                                                                                                    |                                 |            |

#### Click on Confirm

| 5 FORT CAMPBELL                                                                | Website   Fac Excepted Fact and Webbs -   Advance   10   1000                        |
|--------------------------------------------------------------------------------|--------------------------------------------------------------------------------------|
| Ny Account + Available Formity Lathery Instruct Tags. My Subity Starts Surrays |                                                                                      |
| Fort Composit Faih and Wellin / Checkout                                       |                                                                                      |
|                                                                                |                                                                                      |
| Order Confirmation                                                             |                                                                                      |
| You price a feet                                                               |                                                                                      |
|                                                                                |                                                                                      |
|                                                                                |                                                                                      |
|                                                                                |                                                                                      |
|                                                                                |                                                                                      |
|                                                                                |                                                                                      |
|                                                                                |                                                                                      |
|                                                                                |                                                                                      |
| n isportsman                                                                   | Presenting Operational <sup>Top</sup>                                                |
|                                                                                | Terms & Calebra<br>Recomment, LLC is not responsible for the context on this worksho |
|                                                                                |                                                                                      |
|                                                                                |                                                                                      |
|                                                                                |                                                                                      |

Once confirmed you will get your group entry key. The key is what you will give the other members of your group for entering the quail lottery. You have completed your lottery entry, you may logout. You will receive an email from iSportsman confirming your group lottery entry.

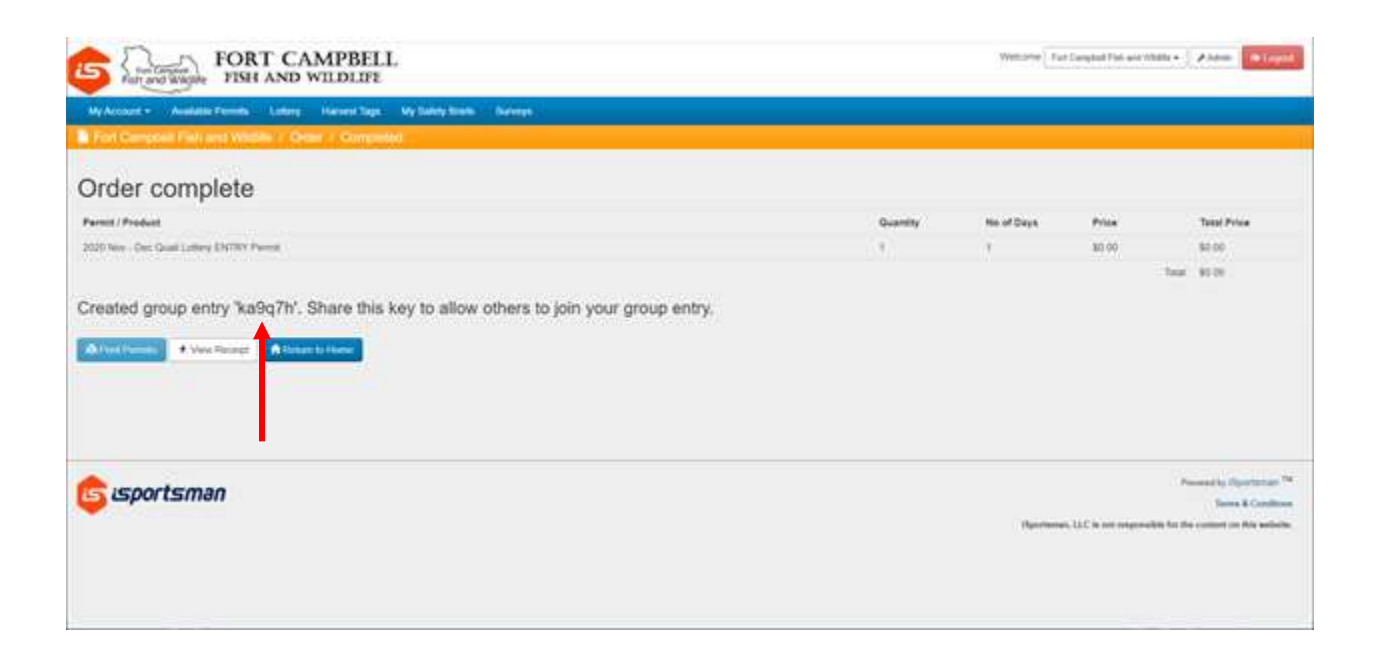

2. You are going to hunt with an existing group and you have the group key. Click on Join existing group entry. You will enter the Group Key and click Save

| O Maps - Manufact sportsmonth scalar former spo-<br>B for Completification of the Completion of the Completion of the    |                                                                          |                                                                                                    | · B C . Sect. |                          | #+] 0 0 0 0 |
|----------------------------------------------------------------------------------------------------|--------------------------------------------------------------------------|----------------------------------------------------------------------------------------------------|---------------|--------------------------|-------------|
| G CAMPBELL FORT CAMPBELL                                                                                                    |                                                                          |                                                                                                    |               | Warner Man Sales-        |             |
| ala kana da sana ang sang sang sa sa sa sa sa sa sa sa sa sa sa sa sa                                                                                                    | Add "2020 Nov                                                            | - Dec Quall Lottery ENTRY Permit" to G                                                             | ert 🕄 🔄       |                          |             |
| Available Provins                                                                                                    | You are alread to only 20.<br>Ching onlines are allowed.<br>How are year | 10 Haw- Dec Quell Lafters Links<br>with 40 Ki 0 Hamilton II for some office<br>Tale and group with | •             |                          |             |
| The second second second to the second second secon | Sridering*                                                               | ANNY M<br>Solar the program (reg (so, faile from pryond                                            | *             |                          |             |
| The Consequence of the Consequence of the Consequen |                                                                          | and a per data and be print on the second sec                                                      |               |                          |             |
| UD Lannary shall having them in terms<br>A TERM TAIN<br>Solve in only of Carly Power in every year one the inferty. This amount can be<br>influed, no obtain a single of<br>influed, and obtain a single of                                                                                                    | i he cost in Face, An c                                                  | nen et per partiere die gestig pas enformatione                                                    | *****         |                          | Name of     |
| Co isportsman                                                                                                    |                                                                          |                                                                                                    |               | hannad (2011) an an Alba |             |

## Click on View Cart & Checkout

| FORT CAMPBELL<br>Finance Weath FISH AND WILDLIFE                                                                                                    |                            | Welcowel Statistic Class     | A American           |
|----------------------------------------------------------------------------------------------------|----------------------------|------------------------------|----------------------|
| Wy Access 6 Analogic Denter Latery Hannes Tage My Salley Dielle Salley                                                                                                    |                            |                              |                      |
| Available Pitters                                                                                                    |                            |                              | Her Carls Christel 1 |
| Available Permits                                                                                                    |                            |                              |                      |
| Laber )                                                                                                    |                            |                              |                      |
| State Frenzery Guille Lotsey Guille Frenze<br>ATTENTION:                                                                                                    | Nev (9.2026 - Feb lie 2621 | PEE                          | Antoicat             |
| This is only an Estry Permit to enter you into the lottery. This permit can not be used to hunt. As soon as you purchase the permit you will be entered into the lottery, no other action is required. |                            |                              |                      |
| DBDT Admary Guid Lotiny ENTRY Peret ATTENTION:                                                                                                    | Nev 10 2020 - Dec 21 2020  | cont.t                       | Anto Call            |
| This is only as Estry Permit to enter you into the lottery. This pervet can not be used to hunt. As soon as you purchase the permit you will be entered into the lottery, no other action is required. |                            |                              |                      |
| View Cart & Office and                                                                                                    |                            |                              |                      |
| e soorteman                                                                                                    |                            |                              | freedon factorian ** |
|                                                                                                    |                            | Theorem 11.7 is not strained | Terrery & Conditions |

## Click on Checkout

| anari - Anarana Irana, Tahun Isana Naki Ay kana kana Anary<br>- Cara                                                                                                    |                          |         |
|----------------------------------------------------------------------------------------------------|--------------------------|---------|
| (dian                                                                                                    |                          |         |
|                                                                                                    |                          |         |
| mine Singles                                                                                                    |                          |         |
|                                                                                                    |                          |         |
| KLDB                                                                                                    | _Sais                    | Yotak   |
| 2020 Nov - Dec Quell Lottery ENTRY Permit                                                                                                    |                          |         |
| This is only an Entry Permit is anter you into the lottery. This permit can not be used to hard. As soon as you purchase the permit you will be antened into the lottery, no other action is require<br>• Laterplane July Permit is antened into the lottery. This permit can not be used to hard. As soon as you purchase the permit you will be antened into the lottery, no other action is require<br>• Laterplane July Permit is antened into the lottery. | 186, 1av ti-Hav 20, 2020 | PHER    |
|                                                                                                    | Baltionar                | r 80.00 |

#### Click on Confirm

| S DESTRICT FISH AND WILDLIP                                        | Walcom United - Lance United - United                      |
|--------------------------------------------------------------------|------------------------------------------------------------|
| Markening - Andere Frenk Latery Human Tap, Na Later, State, Navera |                                                            |
| This Class : Swatur                                                |                                                            |
| Order Confirmation                                                 |                                                            |
|                                                                    |                                                            |
|                                                                    |                                                            |
|                                                                    |                                                            |
|                                                                    |                                                            |
| 💼 isportsman                                                       | Presented for Paperty and Pa                               |
|                                                                    | rightman, (12) a procession in the canonic or the entropy. |

Your order is complete. You have been entered into the January Quail Lottery. You may Logout.

| FORT CAMPBELL                                                           |          |             | owner laws the         | nie 1998                                                                                     |
|-------------------------------------------------------------------------|----------|-------------|------------------------|----------------------------------------------------------------------------------------------|
| Ny Assault - Available Fereits Lettery Harved Tage Ny Soldy Sime Savers |          |             |                        |                                                                                              |
| Const Continue                                                          |          |             |                        |                                                                                              |
| Order complete                                                          |          | /           |                        |                                                                                              |
| Permi / Permit                                                          | Guarding | the of Days | 799                    | Total Price                                                                                  |
| 2003 Non - Der Galet Leinen (Serlice Permit                             | ÷        | ÷.          | 56.00                  | 30.00                                                                                        |
| Joined group entry %a9q7b'.                                             |          |             |                        |                                                                                              |
| © isportsman                                                            |          | 110 H 10    | . I.C. is not required | Normal In Continues <sup>Na</sup><br>Forma & Continues<br>In fact the content on the united. |

# 3. Solo, individual entry. Click Save

| FORT CAMPBELL                                                                                                    |                                                                                                    |   |
|----------------------------------------------------------------------------------------------------|----------------------------------------------------------------------------------------------------|---|
| In least of more series ( large , more tage , by table and )<br>I prove the set ( ) as an in ( ) prove (                                                                                                    | Add "2020 Nov - Dec Quali Lottery ENTRY Permit" to Cart                                                                                                    |   |
| Available Pressille                                                                                                    | You are allowed to cetter 2000 Harry DHC Cleant Lattiting Cleants                                                                                                    |   |
| Heart                                                                                                    | Note that the set of the set of t |   |
| The second second secon | emoting?                                                                                                    |   |
| and the second states with the second states of the second states and the second states and the second states  | we is not set of the second second second second second second second second second second second second second                                                                                                    |   |
| ATTRACTOR AND A CONTRACTOR OF A CONTRACTOR OF A CONTRACTOR OF A CONTRACTOR OF A CONTRACTOR OF A CONTRACTOR OF A CONTRACTOR A CONTRACTOR A CONTRACT                                                                                                    | integration                                                                                                    | - |
| The stands or Endportantial in every year that others. This assess out a behavior of the address of the standard of the standard of the standa | et be somet til flang. Des somet av provinsionen för proved pass affrare mensen i vils för                                                                                                    |   |
| <b>G</b> sportsman                                                                                                    |                                                                                                    |   |

### Click on View Cart & Checkout.

| FORT CAMPBELL                                                                                                    |                           | Wetcome Insural thated              | • And Input                   |
|----------------------------------------------------------------------------------------------------|---------------------------|-------------------------------------|-------------------------------|
| We Advance - Lucases Parente Lattery Montes Tage My Mathematic Science                                                                                                    |                           |                                     | The field Denter              |
| valiable Permits                                                                                                    |                           |                                     |                               |
| Laboy .                                                                                                    |                           |                                     |                               |
| IRTI Petrinery Qual Lotiny BRTHY Permit<br>ATTENTION:                                                                                                    | Hor 18:2020 Pen br 2021   | PRE                                 | Attestat                      |
| This is only an Entry Permit is order you into the follary. This permit can not be used to hard. As soon as you purchase the permit you will be entend brin the<br>offery, ne other action is required.    |                           |                                     |                               |
| IET January Guid Lodery BRTRY Pered                                                                                                    | No. 18 2020 - Dec 31 2020 | 148                                 | Appliedant                    |
| This is only as Entry Perrol to enter you into the lottary. This perrol can not be used to hart. As scon as you purchase the perroll you will be entered into the<br>lottary, no other action is required. |                           |                                     |                               |
| Vers Cart & Cherkon I                                                                                                    |                           |                                     |                               |
|                                                                                                    |                           |                                     |                               |
| sisportsman                                                                                                    |                           |                                     | Parametric Physiological Pro- |
|                                                                                                    |                           | Hearboard, U.C. d. and responsible. | to the costend on the western |

#### Click on Checkout.

| FORT CAMPBELL<br>Financial Wages EISH AND WILDLIFE                                                                                                    | Wetzres Beautithied +               | NEW UNK                   |
|----------------------------------------------------------------------------------------------------|-------------------------------------|---------------------------|
| Accessed 4 Academic Florents Latticity Hanned Tapp My Malkly Dech Somerys                                                                                                    |                                     |                           |
|                                                                                                    |                                     |                           |
|                                                                                                    |                                     |                           |
| New .                                                                                                    | 049                                 | Telar                     |
| 2020 Nov - Dec Guald Lottery ENTRY Permit                                                                                                    |                                     |                           |
| This is only as Entry Permit to enter you into the lottery. This permit can not be used to hard. As soon as you purchase the permit you will be entered into the lottery, no other action is not  > Untry they have | May 15 Hz                           | N 20: 2526 FINEE          |
|                                                                                                    |                                     | 8x86548 \$2.00            |
| Own Care                                                                                                    |                                     | Checkout                  |
| isportsman                                                                                                    | -                                   | *****                     |
|                                                                                                    | en (1) is not required in the local | artheri ac Mite antipala. |

#### Click on Confirm.

| FORT CAMPBELL<br>FISH AND WILDLIPE                                                                   | RetLiny Sandy Chies - Law Lingth                                                                                  |
|----------------------------------------------------------------------------------------------------|----------------------------------------------------------------------------------------------------|
| No Accurat 4 A Analasia Romata - Latera - Analasia Regio No Salahiy Uniter - Surveya<br>Concernation |                                                                                                    |
| Order Confirmation<br>Yverseter is the                                                               |                                                                                                    |
| © isportsman                                                                                         | Provide the Separations of<br>Terms to common<br>Apertation, 117 is not expected by the posterior in the anisotic |

Your order is complete. You have been entered into the January Quail Lottery. You may Logout.

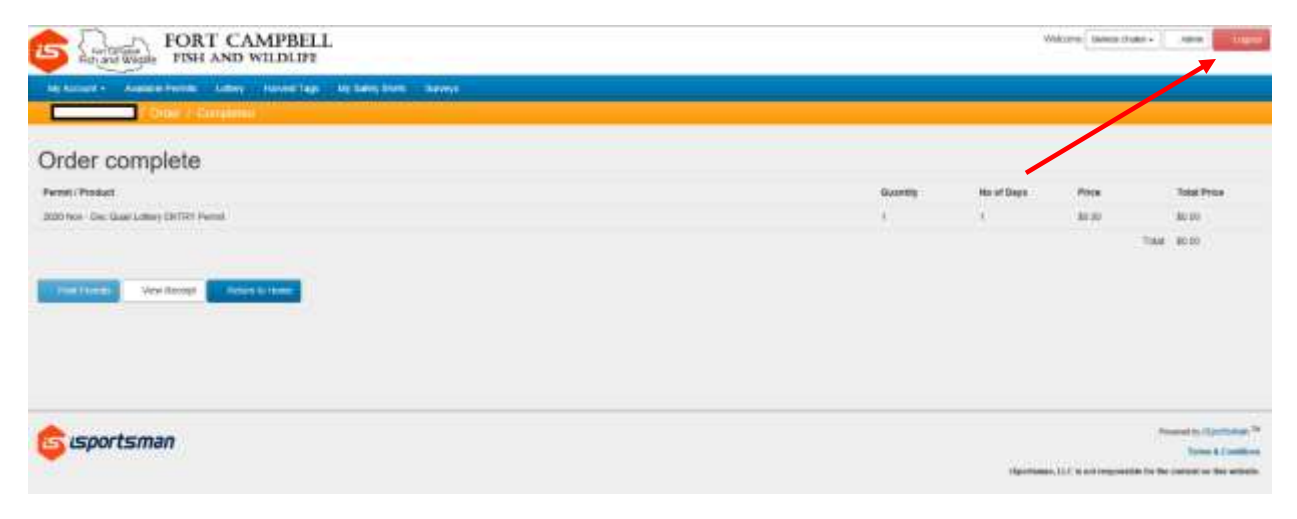